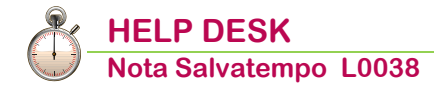

## Stampe CU 2016

| Quando serve                | Per stampare il modello CU 2016 ai fini delle quadrature/controlli e dell'adempimento.                                                                                                    |
|-----------------------------|----------------------------------------------------------------------------------------------------|
| Novità                      | <ul> <li>Stampa CU per totali quadratura su layout ministeriale</li> <li>Stampa CU con selezione ordinamento</li> <li>Stampa CU per percipiente presente in Sostituti diversi</li> <li>Gestione CU per tutti i sostituti come unica lista CU</li> <li>Stampa Stato CU</li> </ul> |
| Termini di<br>presentazione | Il modello "CU 2016" dovrà essere consegnata ai lavoratori dipendenti ed ai percipienti titolari di redditi di lavoro autonomo entro il 28/02/2016.                                                                                                    |

In questo documento:

- 1. Stampa CU
- 2. Stampa CU per percipiente
- 3. Stampa Stato CU

Descrizioni, valori, conti utilizzati all'interno del documento sono esclusivamente a titolo esemplificativo; è cura dell'utente valutarne il corretto riferimento.

La Release per eseguire le operazioni sotto descritte deve essere la 16.10.20 e successive.

I dettagli di gestione sono riportati nel manuale operativo "Certificazione Unica (CU)" distribuito con questo aggiornamento.

## 1. Stampa CU

Scelta di menu esterna PercorsoFISCALE27. Modello 770  $\rightarrow$  02. Certificazione Unica  $\rightarrow$  02. Stampa CU

Con la stampa del modello CU è possibile:

- **v** stampare la pagina dell'8 per mille, del 5 per mille de del 2 per mille;
- > ottenere la stampa delle Istruzioni per il contribuente;
- Selezionare l'opzione fronte/retro (solo per stampanti laser che supportano questa modalità);
- **v** stampare la certificazione in lingua Tedesca (non disponibile per questo rilascio).

Dopo la selezione delle Aziende, impostare il **<Tipo Certificazione>** che si vuole stampare:

- Lavoro Autonomo;
- Lavoro Dipendente;
- Entrambe.

| Ditta                                             |                         |       |                 |                                   |                                                          |                              |                                   |               |          |    |
|---------------------------------------------------|-------------------------|-------|-----------------|-----------------------------------|----------------------------------------------------------|------------------------------|-----------------------------------|---------------|----------|----|
| Anno modello C<br>Da matricola<br>Elaborazione di | :U<br>pendenti          | Tutti | 2015            | ipo certificazione<br>A matricola | Entrambe<br>Lavoro autonor<br>Lavoro dipende<br>Entrambe | no<br>nte                    |                                   | •             |          |    |
| lipo modello                                      | Ordinario               |       |                 | •                                 |                                                          |                              |                                   |               |          |    |
| Fipo stampa<br>Stampa pagina                      | Prova<br>5, 8 e 2 per n | nille | No              | •                                 | Stampa dati sos                                          | lituto No<br>Indirizzo del   | Tipo com<br>datore lavoro per CAF | F Sede Legale |          |    |
| Data Stampa<br>Firma                              |                         |       | 29/01/201<br>No | 6                                 | •                                                        |                              |                                   |               |          |    |
| Stampa Istruzio<br>Dipendenti con I               | ni<br>tabella lingue    |       | No<br>Italiano  | •                                 | •                                                        | Ordina                       |                                   |               |          |    |
| Stampa Codice                                     | Ditta/Matrico           | ala   | No 🔹 S          | Stampa Centro di Cos              | to No •                                                  | Pubblicazione<br>Imbustabili | No 🔹 Ditta                        | No - Per      | cipiente | No |

Al campo **<Tipo modello>** è possibile selezionare:

- Ordinario;
- > Sintetico.

| Fipo modello Ordinario<br>Fipo stampa Sintetico | Rampa dati sostituto No Tipo comunicazione                                    |
|-------------------------------------------------|-------------------------------------------------------------------------------|
| Stampa pagina 5, 5 e 2 per mile                 | No Indirizzo del datore lavoro per CAF Sede Legale                            |
| Data Stampa                                     | 29/01/2016                                                                    |
| Firma                                           | No •                                                                          |
| Stampa Istruzioni                               | No •                                                                          |
| Dipendenti con tabella lingue                   | taliano •                                                                     |
| Stampa Codice Ditta/Matricola                   | No • Stampa Centro di Costo No • Imbustabili No • Ditta No • Percipiente No • |
|                                                 |                                                                               |
|                                                 |                                                                               |
|                                                 | Stampa Annulla                                                                |

#### Al campo **<Tipo stampa>** è possibile selezionare:

|   | Tipo modello                            | Ordinario                                                                                                    |                                                                         | •         |                       |                             |                               |                  |         |
|---|-----------------------------------------|----------------------------------------------------------------------------------------------------|-------------------------------------------------------------------------|-----------|-----------------------|-----------------------------|-------------------------------|------------------|---------|
|   | Tipo stampa                             | Prova                                                                                                    |                                                                         | • s       | itampa dati sostituto | No                          | <ul> <li>Tipo comu</li> </ul> | nicazione        | •       |
| 1 | Stampa pagina 5<br>Data Stampa<br>Firma | Prova<br>Reale (certificazioni r<br>Parziale (certificazior<br>Completa (tutte le ce<br>Solo totali<br>Lavoro Autonomo pe | nai stampate)<br>ni stampate in reale)<br>rtificazioni)<br>r competenza |           | •                     | Indirizzo del da            | atore lavoro per CAF          | Sede Legale      | •       |
|   | Dipendenti con t                        | abella lingue                                                                                                    | Italiano                                                                |           | •                     | Ordina                      |                               |                  |         |
|   | Stampa Codice                           | Ditta/Matricola                                                                                                    | No 🔹 Stampa Centr                                                       | o di Cost | o No •                | ubblicazione<br>Imbustabili | No 🝷 Ditta                    | No • Percipiente | No •    |
|   |                                         |                                                                                                    |                                                                         |           |                       |                             |                               |                  |         |
|   |                                         |                                                                                                    |                                                                         |           | _                     |                             |                               | Stampa           | Annulla |

Gazzetta I Miciale Salva Esci Annulla

#### Prova;

Reale (certificazioni mai stampate): la stampa Reale memorizza la Data di Stampa all'interno delle CU.

# (i) In caso di stampa del modello Ordinario la funzione di stampa Reale attribuisce anche il Progressivo Certificazione che verrà riportato nel Telematico.

#### Esempio:

|   |         |         |         |         |           |                     |                |              |              |               |            |            |       | _  |
|---|---------|---------|---------|---------|-----------|---------------------|----------------|--------------|--------------|---------------|------------|------------|-------|----|
| I | Applic. | Sostit. | Filiale | Percip. | Matricola | Cognome Nome        | / Rag. Sociale | Lav.<br>Dip. | Lav.<br>Aut. | Prg.Certific. | Dt. Stampa | Telematico | Forza | ĺ  |
| ī | MANUALE | OSRA    |         | STUDIO  |           | STUDIO PAVIA ANSALE | O E VERUSIO    | No           | Si           |               | 00/00/0000 | No         | No    | ť. |
| Į | PAGHE   | OSRA    |         | FIOMAR  | 1         | FIORE MARCO         |                | Si           | No           | 1             | 11/02/2016 | No         | No    | Ľ, |
|   |         |         |         |         |           |                     |                |              |              |               |            |            |       | 9  |

Non è possibile apportare modifiche alle certificazioni già stampate in modalità **Reale** per le quali risulta già presente il Progressivo Certificazione. In questo caso, tentando di apportare modifiche alla certificazione, la procedura emette il seguente avviso:

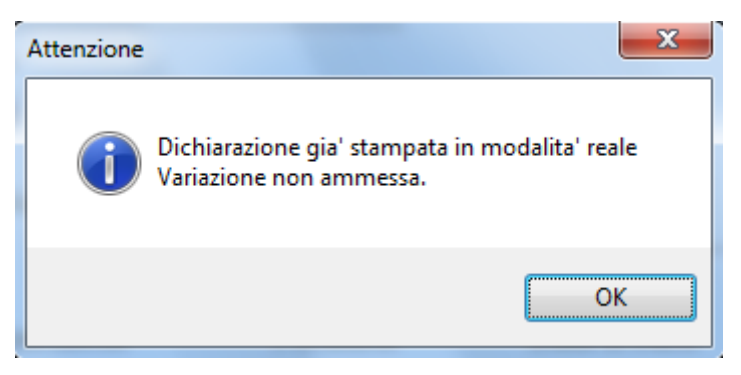

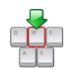

Per poter apportare modifiche alla certificazione è necessario azzerare la **Data Stampa** tramite una delle seguenti modalità:

Dalla Gestione Completa CU accedere al bottone <Verifica dichiarazione> e dopo alla funzione <Azzera Stato>

|                   |          |          |           |            | 10.10.20 |  |
|-------------------|----------|----------|-----------|------------|----------|--|
| Opera             | azione   | Release  | Operatore | Data       | Ora      |  |
| laborazione Fisca | le       | 16.10.20 |           | 11/02/2016 | 10:17    |  |
| laborazione Previ | denziale | 16.10.20 |           | 11/02/2016 | 10:17    |  |
| laborazione INAIL | -        | 16.10.20 |           | 11/02/2016 | 10:17    |  |
| tampa CU Ordina   | iria     | 16.10.20 |           | 11/02/2016 | 10:19    |  |
| tampa Modello Si  | ntetico  | 16.10.20 |           | 11/02/2016 | 10:19    |  |

Dati Modello Sezioni Compilate Comprimi Sezioni Ant

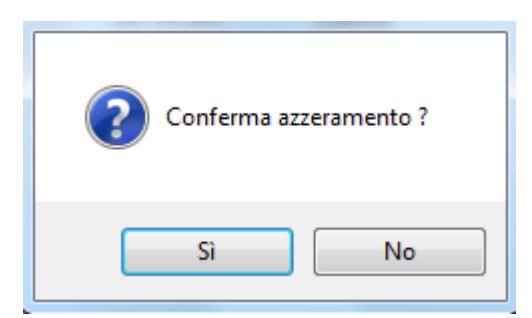

Dopo aver confermato l'azzeramento, il Progressivo Certificazione e la Data Stampa sono azzerati:

| Applic. | Sostit. | Filiale | Percip. | Matricola | Cognome Nome / Rag. Sociale    | Lav.<br>Dip. | Lav.<br>Aut. | Prg.Certific. | Dt. Stampa | Telematico | Forza |
|---------|---------|---------|---------|-----------|--------------------------------|--------------|--------------|---------------|------------|------------|-------|
| MANUALE | OSRA    |         | STUDIO  |           | STUDIO PAVIA ANSALDO E VERUSIO | No           | Si           |               | 00/00/0000 | No         | No    |
| PAGHE   | OSRA    |         | FIOMAR  | 1         | FIORE MARCO                    | Si           | No           |               | 00/00/0000 | No         | No    |

> Dalla funzione <Cancella Stato Certificazioni>:

| Frontespizio | Redditi_Lavoro                    |  |
|--------------|-----------------------------------|--|
|              | cu Certificazione Unica           |  |
|              | III Identificativo Percip.Esteri  |  |
|              | PC Cancella stato certificazioni  |  |
|              | PT Gestione protocolli telematici |  |
|              | FZ Forza invio certificazioni     |  |

**>** Dalla Gestione protocolli telematici se risulta già generato il file telematico.

| Applic. | Sostit. | Filiale | Percip. | Matricola | Cognome Nome / Rag. Sociale    | Lav.<br>Dip. | Lav.<br>Aut. | Prg.Certific. | Dt. Stampa | Telematico | Forza |
|---------|---------|---------|---------|-----------|--------------------------------|--------------|--------------|---------------|------------|------------|-------|
| MANUALE | OSRA    |         | STUDIO  |           | STUDIO PAVIA ANSALDO E VERUSIO | No           | Si           |               | 00/00/0000 | No         | No    |
| PAGHE   | OSRA    |         | FIOMAR  | 1         | FIORE MARCO                    | Si           | No           | 1             | 11/02/2016 | Trasmesso  | No    |

|   | ecu 🖂        |                                                                                                    | U |
|---|--------------|----------------------------------------------------------------------------------------------------|---|
|   | Fgontespizio | Redditi_Lavoro                                                                                                    |   |
|   |              | CU Certificazione Unica<br>IE Identificativo Percip.Esteri<br>PC Cancella stato certificazioni<br>PE Gestione protocolli telematiri |   |
| Ĺ |              | FZ Forza invio certificazioni                                                                                                    |   |

|   | Applicativo | Filiale | Percipiente | Matricola | Cognome Nome / Ragione Sociale | Data stampa | Nome<br>file | Protocollo<br>identificativo dell'invio | Protocollo<br>singola<br>C.U. |
|---|-------------|---------|-------------|-----------|--------------------------------|-------------|--------------|-----------------------------------------|-------------------------------|
| Į | PAGHE       |         | FIOMAR      | 1         | FIORE MARCO                    | 11/02/2016  | c00111       | 000000000000000000000000000000000000000 | 000000                        |

•

<sup>Azzerando</sup> la **Data Stampa** è possibile intervenire nel modello CU ed apportare modifiche: alla conferma delle variazioni lo Stato Telematico viene impostato **Da sostituire**.

|   | Applic. | Sostit. | Filiale | Percip. | Matricola | Cognome Nome       | / Rag. Sociale | Lav.<br>Dip. | Lav.<br>Aut. | Prg.Certific. | Dt. Stampa | Telematico    | Forza |   |
|---|---------|---------|---------|---------|-----------|--------------------|----------------|--------------|--------------|---------------|------------|---------------|-------|---|
| 4 | MANUALE | OSRA    |         | STUDIO  |           | STUDIO PAVIA ANSAL | DO E VERUSIO   | No           | Si           |               | 00/00/0000 | No            | lo    | ł |
| ļ | PAGHE   | OSRA    |         | FIOMAR  | 1         | FIORE MARCO        |                | Si           | No           | 1             | 00/00/0000 | Da sostituire | lo    | , |

Si precisa che le funzioni <Azzera Stato> e <Cancella stato certificazioni> oltre ad azzerare la Data di Stampa della CU, effettuano anche l'azzeramento del Progressivo Certificazione.

Parziale (certificazioni stampate in reale): viene effettuata la Ristampa delle certificazioni già stampate in Reale.

- > Completa (tutte le certificazioni): viene effettuata la stampa di tutte le certificazioni.
- Solo totali: viene stampata una CU con il totale tutte le certificazioni del sostituto (sul modello ministeriale Ordinario o Sintetico in funzione del tipo modello selezionato).
- Lavoro Autonomo per competenza: valido solo ai fini della stampa della CU (no telematico) considera i movimenti contabili pagati nell'anno anche se riferiti all'anno precedente individuati tramite l'apposita opzione inserita nella maschera dati pagamento.
  - La stampa Solo totali è utile ai fini della quadratura importi e viene prodotta su layout ministeriale. E' eseguibile anche dall'interno della Gestione Completa CU.

Tramite il bottone **<Ordina>** è possibile impostare diversi ordinamenti di stampa:

| TI | po modello        | Ordinario                      |                                        | 0                     |                           |                        |            | 1 |
|----|-------------------|--------------------------------|----------------------------------------|-----------------------|---------------------------|------------------------|------------|---|
| Т  | po stampa         | Prova                          |                                        | Stampa dati sostituto | No 💌                      | Tipo comunicazione     |            |   |
| St | tampa pagina (    | 5, 8 e 2 per mille             | No                                     | *                     | Indirizzo del datore lavo | oro per CAF Sede Legal | lo -       |   |
| D  | ata Stampa        |                                | 29/01/2016                             |                       |                           |                        |            |   |
| Fi | rma               |                                | No                                     | •                     |                           |                        |            |   |
| St | tampa Istruzio    | ni                             | No *                                   |                       |                           |                        |            |   |
| Di | ipendenti con t   | abella lingue                  | Italiano                               | •                     | Ordina                    |                        |            |   |
| 0  | Ordinam           | iento                          | _                                      | Parried               |                           |                        | _          | x |
|    | Orc               | dina per                       |                                        |                       |                           |                        |            | - |
|    | Qu                | indi per                       |                                        |                       | Applicative<br>Matricola  | 0                      |            |   |
|    | Qu                | inai per                       |                                        |                       | Codice Ar                 | nagrafico              |            |   |
|    | Qu                | indi per                       |                                        |                       | Cognome<br>Codice Fi      | Nome/Ragic             | oneSociale |   |
|    | Qu                | indi per                       |                                        |                       | Lavoro Di<br>Lavoro Au    | ipendente<br>utonomo   |            |   |
|    | □ Mante<br>(verra | enere ordina<br>a' applicato l | imento dei sostiti<br>'ordinamento del | uti<br>sostituto)     | Progressi                 | vo Certificazio        |            | - |

L' Utente può fleggare il campo **<Mantenere ordinamento dei sostituiti>.** 

#### Il modello Ordinario contiene tutte le informazioni del modello Sintetico.

Nel modello Sintetico le annotazioni sono esposte come gli scorsi anni in maniera estesa; invece nel modello Ordinario vengono esposte sinteticamente nella mascherina sottostante con i relativi codici:

| Codice fiscale del percipier | nte  |          | <br> |    |    |    |    |    |    |    |    |    |    |    |    |    |    | N  | od. N. |    |  |
|------------------------------|------|----------|------|----|----|----|----|----|----|----|----|----|----|----|----|----|----|----|--------|----|--|
| ANNOTAZIONI                  | Codi | 1<br>ice | 2    | 3  | 4  | 5  | 6  | 7  | 8  | 9  | 10 | 11 | 12 | 13 | 14 | 15 | 16 | 17 | 18     | 19 |  |
|                              | 20   | 21       | 22   | 23 | 24 | 25 | 26 | 27 | 28 | 29 | 30 | 31 | 32 | 33 | 34 | 35 | 36 | 37 | 38     | 39 |  |
|                              | 40   | 41       | 42   | 43 |    |    |    |    |    |    |    |    |    |    |    |    |    |    |        |    |  |

Per i dipendenti cessati nel corso del 2016, per i quali viene consegnata la certificazione "provvisoria", viene riportata la seguente annotazione: «La presente certificazione è sostitutiva fino all'approvazione della nuova Certificazione Unica. La nuova certificazione verrà pertanto rilasciata successivamente, entro i termini previsti dal D.P.R. 322/98».

Inoltre, sempre per i cessati nel corso del 2016, viene automaticamente esclusa la stampa della pagina relativa all'8/5/2 per mille.

La certificazione in lingua Tedesca sarà disponibile con un successivo rilascio.

Le certificazioni dei dipendenti cessati prima dell'estinzione del soggetto cedente devono essere stampate richiamando il codice anagrafico del soggetto estinto.

Inizio documento

## 2. Stampa CU per percipiente

Scelta di menu esterna Percorso FISCALE 27. Modello 770  $\rightarrow$  02. Certificazione Unica  $\rightarrow$  01. Gestione Completa CU

| ۲         |                                     | Gestione Compl     | eta CU - Dichi | iarazione Modello 770 - Re | l. 16.00.00 - B.Point SP | - Osra | - 0               | - × |
|-----------|-------------------------------------|--------------------|----------------|----------------------------|--------------------------|--------|-------------------|-----|
| : Visuali | zza Configurazione Finestra Utilità | liuto              |                |                            |                          |        |                   |     |
| 4         | 28 🚓 💿 🕈 🗃 🖪 🕸                      | 🖲 📄 🤣 🦻 Funzioni 🔢 | Tutti Sosti    | tuti —                     | Anno fiscale             | 2.9    |                   | ]   |
|           | CERTIFICAZIONE<br>UNICA2015         | Codice Sostituto   | •              | Codice Fiscale             |                          |        | ANNO FISCALE 2014 |     |

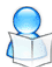

Posizionandosi al campo **<Codice Sostituto**> è possibile tramite il tasto funzione "F9" Tutti i Sostituti ottenere in visualizzazione un'unica lista di tutti i modelli CU di tutti i Sostituti.

Q

Una volta impostata tale funzionalità, accedendo alla funzione di <Stampa> è possibile accedere al bottone <Seleziona Certificazioni>: sarà visibile lo stesso percipiente per Sostituti diversi e CU diverse (dipendente e autonomo); si potrà quindi ottenere la stampa di TUTTI i modelli CU per tale percipiente.

Inizio documento

## 3. Stampa Stato CU

Scelta di menu esterna

#### Percorso

FISCALE 27. Modello 770  $\rightarrow$  02. Certificazione Unica  $\rightarrow$  05. Gestione Inter./Telematico  $\rightarrow$  08. Stampa Stato CU

| Stato Certificazioni Tutti<br>Tutti<br>Non Stampate<br>Stampate<br>Trasmesse<br>Protocollo<br>Da sostituire |                |
|----------------------------------------------------------------------------------------------------|----------------|
| Stato Certificazioni Tutti Tutti<br>Non Stampate<br>Stampate<br>Trasmesse<br>Protocollo<br>Da sostituire    |                |
| Tutti Non Stampate Stampate Trasmesse Protocollo Da sostituire                                              |                |
| Non Stampate<br>Stampate<br>Trasmesse<br>Protocollo<br>Da sostituire                                        |                |
| Stampate Trasmesse Protocollo Da sostituire                                                                 |                |
| Protocollo<br>Da sostituire                                                                                 |                |
| Da sostituire                                                                                               | Conferma Annul |
| Da sostiture                                                                                                | Alliu          |
| Postituite                                                                                                  |                |
|                                                                                                    |                |
|                                                                                                    |                |

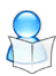

Tramite questa scelta è possibile ottenere un elenco delle Certificazione (esportabile in Excel) suddiviso per Stato:

- 🔰 Tutti
- Non Stampate
- Stampate
- ↘ Trasmesse
- ↘ Protocollo
- **D**a sostituire
- Sostituite
- ▶ Da annullare
- ↘ Annullate

Inizio documento